## **Uploading Documents to Google Docs**

Go to <u>https://www.google.com/a/brf.org</u> Log in to access your account

Click on **Documents** 

| 88 - | 🥖 School ( | Dist | 🛃 gmai | l offlin |          | rest | Ø peggysgor | Øbrf.org site | 1 |
|------|------------|------|--------|----------|----------|------|-------------|---------------|---|
| Mail | Calendar   | Docu | uments | Sites    | Contacts | More | »           |               |   |
|      | 95         |      | 20     |          | Home 🗙   |      |             |               |   |

Depending on whether your view is set to the "New Look" : Click on the Upload button

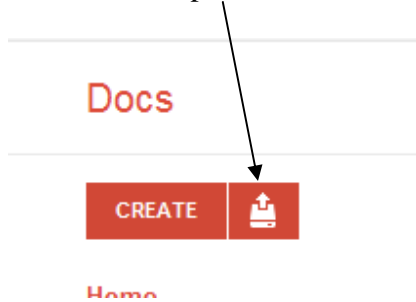

or if you are using the "Classic view":

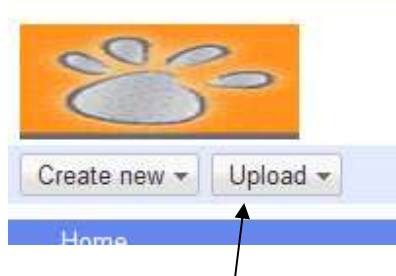

Click on this Upload button

If you want to upload a single or just a few files, choose **Files** from the dropdown list. Browse to the folder where your files are saved, hold down the Ctrl key and click once on each file you want to upload. Click **Open** Click **Start upload** Your file/files will upload – it may take a few minutes to see them in your list of files.

You can also upload a whole folder at once. To do that, go to **Upload**, then choose *Enable folder upload*. Click on **Install applet**. Once the applet installs, click on **Upload** again and you will now have a choice of *Files and Folders*. To upload a whole folder,

browse to where the folder is and click on it to select it. Click **Select**. Click **Start upload**.

A box will come up in the lower right corner of the screen showing the progress. If there are any errors, they will show.

|                           | me | II.UO alli me |          |  |
|---------------------------|----|---------------|----------|--|
| Upload complete           |    |               | _ × _    |  |
| Settings v Conversion: on |    |               |          |  |
| Google Docs.doc           |    | Converted     | Share VS |  |
| Using Webaccess           |    | Errors        | VS       |  |
| (16 succeeded, 1 failed)  |    |               | W        |  |
|                           |    |               |          |  |

Click on the word **Errors** to see which files failed.

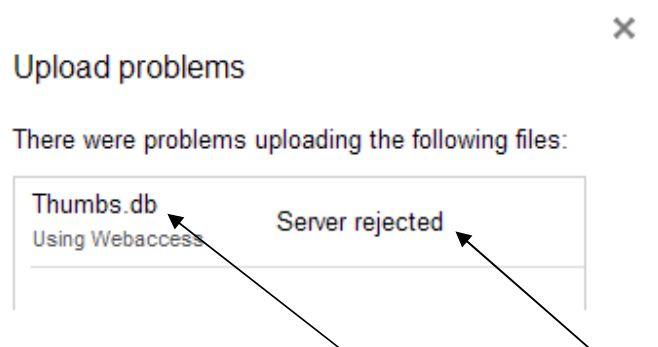

The report will list the files that failed and give a reason. In this case, the thumbs.db file is a small file that exists in almost every folder and is used by Windows – Google docs does not need it and apparently doesn't want it. It failing to upload is not a problem. If a file that you need fails, then you will have to try uploading it again, individually.